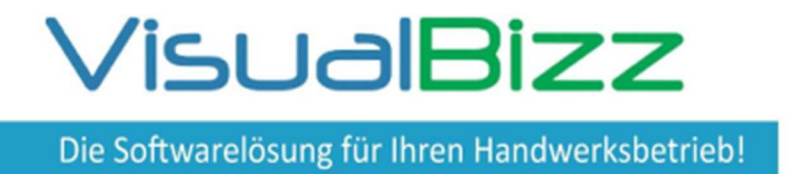

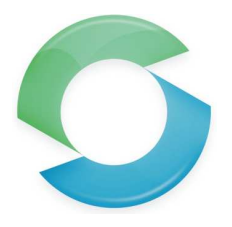

Schluss mit schlecht leserlichen handgeschriebenen Kundendienstaufträgen und doppelter Erfassung der erbrachten Leistungen. Mit dem mobilen Kundendienst <u>erfassen Sie Daten nur noch</u> <u>ein einziges Mal</u> am PC oder auf dem Tablet. Schicken Sie ihrem Mitarbeiter neue Kundendiensteinsätze auf seine mobile Kundendienst App. Er muss sie nur noch vervollständigen und schickt sie Ihnen direkt zurück ins Büro<u>. Verkürzen Sie die Zeit zwischen Durchführung der</u> <u>Arbeit und Rechnungslegung</u> und vergessen Sie nie mehr einen Auftrag abzurechnen.

### Für wen ist das Modul "mobiler Kundendienst" interessant ?

Für alle, die häufig Service/Kundendienstaufträge planen, durchführen und abrechnen und die Abläufe und den Informationsfluss zwischen Büromitarbeitern, Kundendienstmonteuren und Kunden verbessern und vereinfachen wollen.

### Was kann das Modul "mobiler Kundendienst"?

- Erfassung und Übergabe von erfassten Arbeitseinsätzen an die VisualBizz-Cloud.
- Anzeige des aktuellen Status der übertragenen Einsätze.
- Abruf von Arbeitseinsätzen aus der Cloud und Bearbeitung auf einem Tablet.
- Neuanlage von Einsätzen auf dem Tablet und Übergabe an die VisualBizz-Cloud.
- Erfassung von Stunden, Material, Geräten und Fremdleistung zu einem Einsatz.
- Aufnahme und Zuordnung von Fotos zum Einsatz.
- Erfassung der Unterschrift des Kunden und des verantwortlichen Mitarbeiters.
- Übertragung der erledigten Einsätze an die VisualBizz-Cloud.
- Abgleich der Einsätze von der VisualBizz-Cloud in die VisualBizz Belegverarbeitung.
- Kontrolle und Freigabe der erfassten Einsätze über die VisualBizz Belegverarbeitung und Übergabe an die Rechnungslegung.

#### Voraussetzungen:

VisualBizz Lizenz "mobiler Kundendienst" sowie die Module "Rechteverwaltung" und "Dokumentenverwaltung". Tablet oder Smartphone mit Android Betriebssystem und der App "mobiler Kundendienst"

Fon: 03675 / 4201-3 Fax: 03675 / 4201-44 Geschäftsführer: Uwe Scheler HRB Jena: 501829

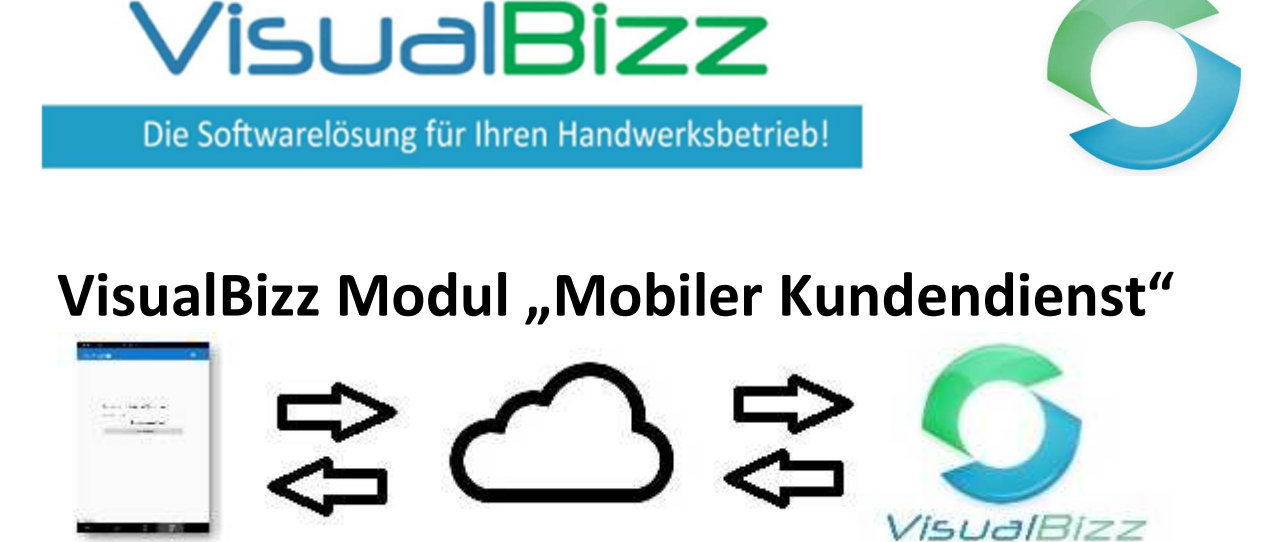

Über die VisualBizz-Cloud werden die Daten zwischen VisualBizz und dem mobilen Kundendienst ausgetauscht. Dadurch können Ihre Mitarbeiter unabhängig von Ihren Bürozeiten Einsätze abholen und senden. Umgekehrt können Sie Einsätze auch dann online stellen, wenn Ihre Mitarbeiter gerade offline sind.

| 09:13 🤂         | 0                 |              | Nur Anwender | die über ein gültiges K<br>bilen Kundendienst-An | ennwort verfügen können<br>n anmelden |
|-----------------|-------------------|--------------|--------------|--------------------------------------------------|---------------------------------------|
| Kundendienst    | <b>•</b>          | <b>\$</b> 1  | $\leftarrow$ |                                                  | p anneiden.                           |
|                 |                   |              |              | ● 14:26 ⊕                                        | •                                     |
| Benutzer        | 1 •               |              |              |                                                  |                                       |
| Kennwort        | ••••              |              |              | 2                                                | KONTAKTDATEN                          |
|                 | 🗹 Passwort merken |              |              |                                                  | MEMOS                                 |
|                 | EINLOGGEN         |              |              | 6                                                | EINSÄTZE                              |
| 4.23.08.06      |                   |              |              |                                                  | DV für Ihren<br>Handwerksbetrieb      |
| Neben den Einsä | ätzen stehen au   | ch die Konta | aktdaten der |                                                  |                                       |
| Kunden und die  | Funktion "Men     | nos" zur Aus | swahl. →     |                                                  |                                       |

VisualBizz GmbH Köppelsdorfer Straße 100 96515 Sonneberg Fon: 03675 / 4201-3 Fax: 03675 / 4201-44 Geschäftsführer: Uwe Scheler HRB Jena: 501829

Die Softwarelösung für Ihren Handwerksbetrieb!

VisualBizz

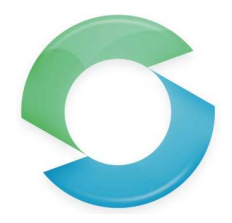

## VisualBizz Modul "Mobiler Kundendienst"

 $\leftarrow$ 

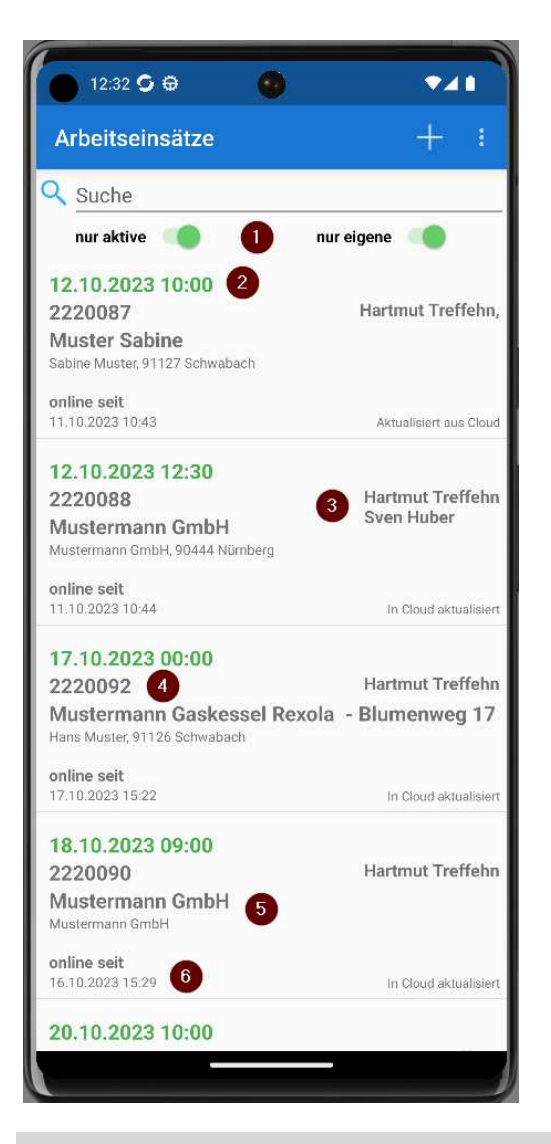

Das Bild rechts zeigt die Bearbeitungsmaske eines Arbeitseinsatzes. Neben der Kundenadresse (1) steht der Einsatzort (2), falls dieser von der Kundenadresse abweicht.

(3) startet einen Anruf zur jeweiligen Nummer.

(4) zeigt die Adresse in Google Maps an.

Im Feld "Tätigkeiten" und "Arbeiten" findet der Mitarbeiter seine Arbeitsanweisungen. (5)

 (6) zeigt bereits im Büro eingetragene Positionen. Der Mitarbeiter kann hier seine Regieleistungen und verwendete Artikel eingeben.
 Unter (7) werden dem Einsatz Bilder und PDF-Dateien beigefügt.
 Der Mitarbeiter kann hier auch eigene Aufnahmen machen.

Mit (8) setzt der Mitarbeiter den Status des Einsatzes auf "in Bearbeitung"

Mit (9) wird der Einsatz gespeichert. $\rightarrow$ 

VisualBizz GmbH Köppelsdorfer Straße 100 96515 Sonneberg Fon: 03675 / 4201-3 Fax: 03675 / 4201-44 Geschäftsführer: Uwe Scheler HRB Jena: 501829 Web: www.visualbizz.de E-Mail: info@visualbizz.de

Sind die beiden Schieber (1) aktiv, dann werden nur die aktiven Einsätze des gerade angemeldeten Mitarbeiters angezeigt. Die Sortierung der Einsätze erfolgt nach Datum und Uhrzeit (2). Der nächste Einsatz steht ganz oben in der Liste. Rechts wird/werden der/die Mitarbeiter angezeigt, die den Einsatz bearbeiten sollen (3).

Links unter dem Datum stehen die Nummer des Einsatzes in VisualBizz (4) und der MC des Einsatzes und der des Kunden (5). Darunter ist der "Status" des Einsatzes zu sehen (6).

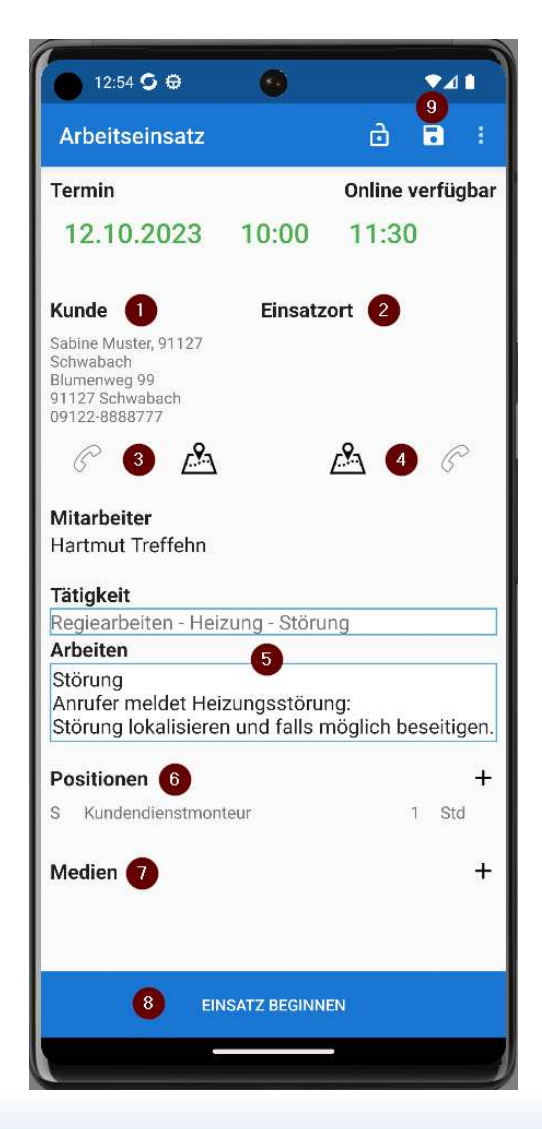

Die Softwarelösung für Ihren Handwerksbetrieb!

VisualBizz

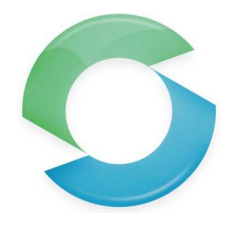

# VisualBizz Modul "Mobiler Kundendienst"

 $\leftarrow$ 

| 13:41 <b>S @</b>                                                                      | ۲                             |                   | •4      |      |
|---------------------------------------------------------------------------------------|-------------------------------|-------------------|---------|------|
| Arbeitseinsatz<br>Schreibschutz aktivie                                               | eren                          |                   | •       | •    |
| Termin                                                                                |                               | 🕕 In Be           | arbeit  | ung  |
| 12.10.2023                                                                            | 10:00                         | 11:30             | 0       |      |
| Kunde                                                                                 | Einsat                        | zort              |         |      |
| Sabine Muster, 91127<br>Schwabach<br>Blumenweg 99<br>91127 Schwabach<br>09122-8888777 |                               |                   |         |      |
| C 🗳                                                                                   |                               | <b>1</b>          | 6       | >    |
| Hartmut Treffehn<br>Tätigkeit                                                         | zuna - Störi                  | Ind               |         | _    |
| Arbeiten                                                                              | ung store                     | ang               |         | -    |
| Anrufer meldet Heiz<br>Störung lokalisierer                                           | zungsstöru<br>n und falls     | ıng:<br>möglich b | eseitiç | jen. |
| Positionen                                                                            |                               |                   |         | +    |
| S Kundendienstmont<br>Ventil am Heizkörp                                              | eur<br>er ausgetaus           | 1.2<br>scht       | 5 Sto   |      |
| P Danfoss Einbauver<br>für Buderus Ventilh                                            | ntil Serie 3 R/<br>neizkörper | 4-N 2             | 1 Stk   |      |
| Medien                                                                                |                               |                   |         | +    |
| Kameraaufnahme zu                                                                     | Sabine Mus                    | ster. 91127       |         | _    |
| EINSA                                                                                 | TZ ABSCHLIE                   | essen 4           |         |      |
| -                                                                                     |                               |                   |         |      |

"Einsatz abschließen" führt zu einer "Druckansicht" des Einsatzes. Die Druckansicht zeigt Datum und Uhrzeit des Abschließens (1), ein hinterlegtes Firmenlogo (2), die beauftragten und ausgeführten Tätigkeiten (3) und die benötigten Stunden und Materialien. Auch Fremdleistung und Gerät kann hier erfasst werden. Über (5) wird das "Unterschriftenfenster" aufgerufen. Zunächst unterschreibt der Mitarbeiter, der die Arbeiten ausgeführt hat. →

Der Status "in Bearbeitung" (1) hat zur Folge, dass der Beleg für die Mitarbeiter im Büro aktuell gesperrt ist.

Hat der Mitarbeiter seine Arbeit beendet, trägt er die durchgeführten Arbeiten und die benötigten Teile unter (2) ein. Unter (3) kann er bei Bedarf ein Foto zum Einsatz aufnehmen. Dieses wird nach Abschluss des Einsatzes automatisch an VisualBizz übermittelt und im Dateiablage-Ordner des Einsatzes gespeichert. Über den Button (4) wird der Einsatz abgeschlossen.

| E                           | insatz abschließen                                                                                                    |                        |                 |
|-----------------------------|----------------------------------------------------------------------------------------------------|------------------------|-----------------|
| ITI                         | N Ingenierbüro für, O Brien Str. 2, 911                                                                                                    | 26 Sch                 | waba            |
| Sa<br>Sc<br>Blu<br>91<br>09 | bine Muster, 91127<br>hwabach<br>jmenweg 99<br>127 Schwabach<br>122-8888777                                                                                                    | EDV für Ih<br>Handwerk | ren<br>sbetrie  |
| Ar                          | beitseinsatz                                                                                                    |                        |                 |
| Mit                         | tarbeiter                                                                                                    |                        |                 |
|                             |                                                                                                    |                        |                 |
| Tat<br>An                   | tigkeiten<br>Irufer meldet Heizungsstörung:                                                                                                    | 250                    | 6               |
| Tät<br>An<br>Stö            | tigkeiten<br>rufer meldet Heizungsstörung:<br>örung lokalisieren und falls möglich bes<br>sitionen                                                                                                    | eitigen.               | 3               |
| Tät<br>An<br>Stä<br>Po<br>S | tigkeiten<br>irufer meldet Heizungsstörung:<br>örung lokalisieren und falls möglich bes<br>sitionen<br>Kundendienstmonteur<br>Ventil am Heizkörper ausgetauscht                                                                      | eitigen.<br>1.25       | Std             |
| Tái<br>An<br>Stč<br>Po<br>S | tigkeiten<br>irufer meldet Heizungsstörung:<br>örung lokalisieren und falls möglich bes<br>sitionen<br>Kundendienstmonteur<br>Ventil am Heizkörper ausgetauscht<br>Danfoss Einbauventil Serie 3 RA-N<br>für Buderus Ventilheizkörper | 1.25<br>4              | 3<br>Std<br>Stk |
| Tát<br>An<br>Stč<br>S       | tigkeiten<br>irufer meldet Heizungsstörung:<br>örung lokalisieren und falls möglich bes<br>sitionen<br>Kundendienstmonteur<br>Ventil am Heizkörper ausgetauscht<br>Danfoss Einbauventil Serie 3 RA-N<br>für Buderus Ventilheizkörper | 1.25<br><b>4</b><br>1  | 3<br>Std<br>Stk |

VisualBizz GmbH Köppelsdorfer Straße 100 96515 Sonneberg Fon: 03675 / 4201-3 Fax: 03675 / 4201-44 Geschäftsführer: Uwe Scheler HRB Jena: 501829

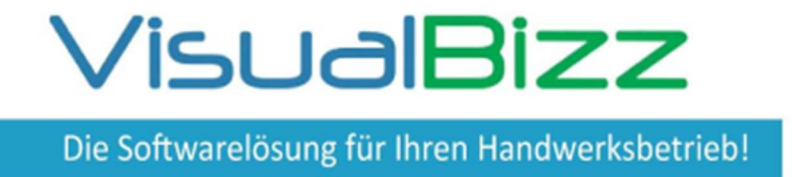

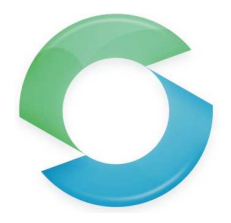

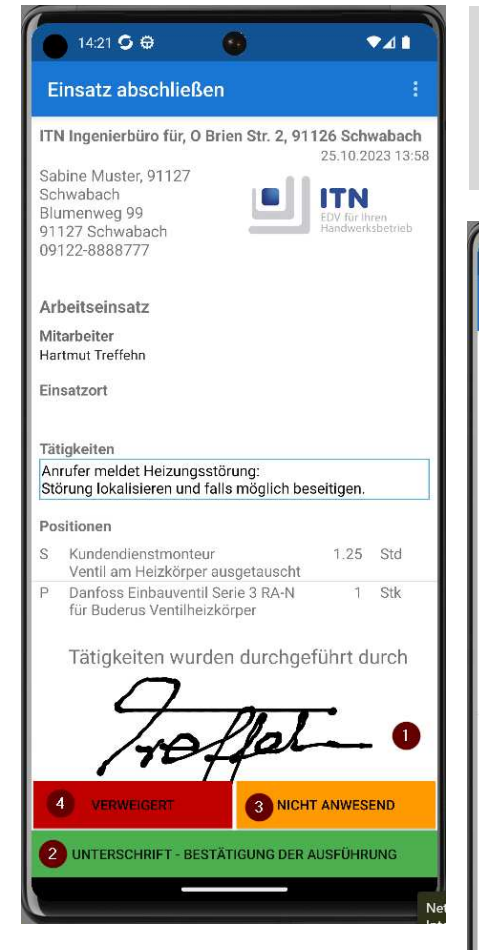

Die Unterschrift des Mitarbeiters wird im Display angezeigt (1). Anschließend kann der Kunde unterschreiben (2). Ist dieser nicht persönlich anwesend, oder verweigert er die Unterschrift, stehen die Buttons (3) und bzw. (4) zur Auswahl. ←

14:33 🧿 🕀 ▼⊿ 1 6 2 🖬 🗄 Einsatz abschließen Blumenweg 99 91127 Schwabach 09122-8888777 Arbeitseinsatz Mitarbeiter Hartmut Treffehn Einsatzort Tätigkeiten Anrufer meldet Heizungsstörung: Störung lokalisieren und falls möglich beseitigen Positionen S Kundendienstmonteur 1.25 Std Ventil am Heizkörper ausgetauscht P Danfoss Einbauventil Serie 3 RA-N für Buderus Ventilheizkörper 1 Stk Tätigkeiten wurden durchgeführt durch Tätigkeiten wurden bestätigt durch 1 ERNEUT UNTERSCHREIBEN

Ist das Ergebnis der Unterschrift optisch nicht zufriedenstellend, lässt sich die Unterschrift wiederholen (1). Wird der Beleg gespeichert und verlassen (2), befindet man sich wieder in der Übersicht. ←

Der gerade abgeschlossene Einsatz wird nicht mehr angezeigt, so lange der Schieber "nur aktive" gesetzt ist. ↓

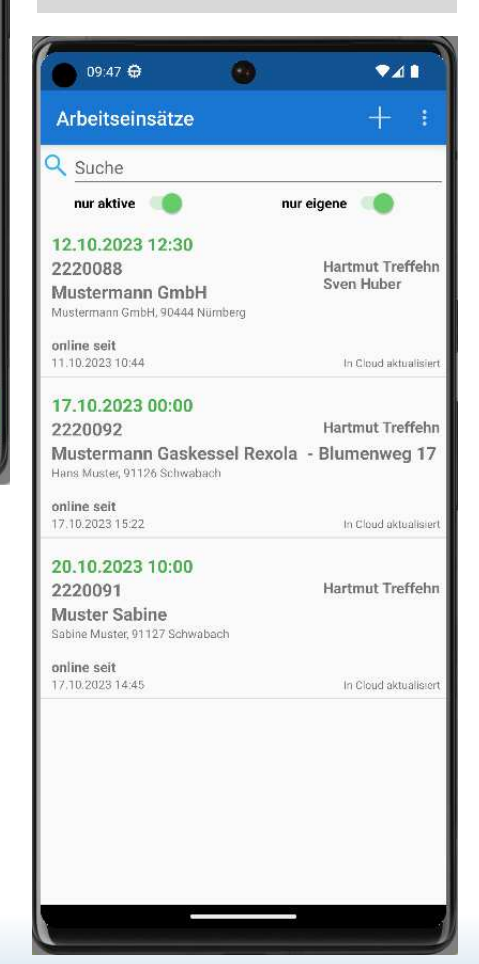

VisualBizz GmbH Köppelsdorfer Straße 100 96515 Sonneberg Fon: 03675 / 4201-3 Fax: 03675 / 4201-44 Geschäftsführer: Uwe Scheler HRB Jena: 501829

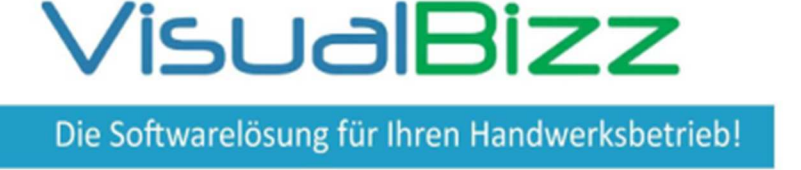

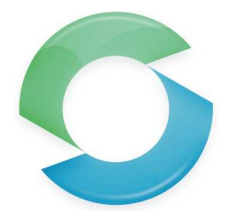

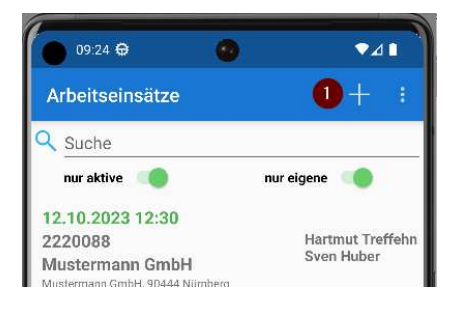

Bei Bedarf (z.B. wenn das Büro nicht besetzt ist, oder außerhalb der Bürozeiten), lässt sich ein Arbeitseinsatz auch in der App neu anlegen. Das geschieht mit dem + - Zeichen oben rechts in der Übersicht der Einsätze (1). ←

| 15:10 🕀                                    | 0          |          | ₹⊿      | •     |
|--------------------------------------------|------------|----------|---------|-------|
| Arbeitseinsatz                             |            | =        | •       |       |
| Termin                                     |            | nicht    | t defin | iiert |
| 16.10.2023                                 | 15:10      | 15:10    | )       |       |
| <b>Kunde</b><br>Keinen Kunden gewählt      | Einsatz    | zort     |         |       |
| C 🛆                                        |            | <b>_</b> | G       | >     |
| <b>Mitarbeiter</b><br>Kein Mitarbeiter gev | wählt      |          |         |       |
| Tätigkeit                                  |            |          |         |       |
| Arbeiten                                   |            |          |         |       |
| Positionen                                 |            |          |         | +     |
| Medien                                     |            |          |         | +     |
|                                            |            |          |         |       |
|                                            |            |          |         |       |
|                                            |            |          |         |       |
| EINSAT                                     | Z SYNCHRON | ISIEREN  |         |       |
| -                                          |            |          |         | -     |

Es öffnet sich ein "leerer" Arbeitseinsatz. Lediglich im Feld für den Termin stehen das aktuelle Datum und die aktuelle Uhrzeit. ←

| 15:14 ₽                     |            |            |       | ∙⊿     |      |
|-----------------------------|------------|------------|-------|--------|------|
| Arbeitseinsat               |            |            |       | 8      | :    |
| Termin                      |            |            | nicht | defini | iert |
| 16.10.2023                  | 3 15:      | 13 1       | 5:13  |        |      |
| Kunde<br>Keinen Kunden gewä | Eii<br>hlt | nsatzort   |       |        |      |
| <u>e</u>                    | 8          | <u>رم</u>  | ç.    | C      |      |
| Mi 17<br>Ke                 |            | t. 202     | 22    |        |      |
| Tä 18                       | Okt        | . 202      | 23    |        |      |
| Ar 19                       |            | r. 202     |       |        |      |
| Pc Abbrech                  | en         |            | ок    |        | +    |
| Medien                      |            |            |       |        | +    |
| EINS                        | SATZ SYNCI | HRONISIERE | EN    |        |      |
|                             |            |            |       |        |      |

Datum und Uhrzeit für den neuen Termin lassen sich bequem über die Auswahlboxen festlegen. ↓ ←

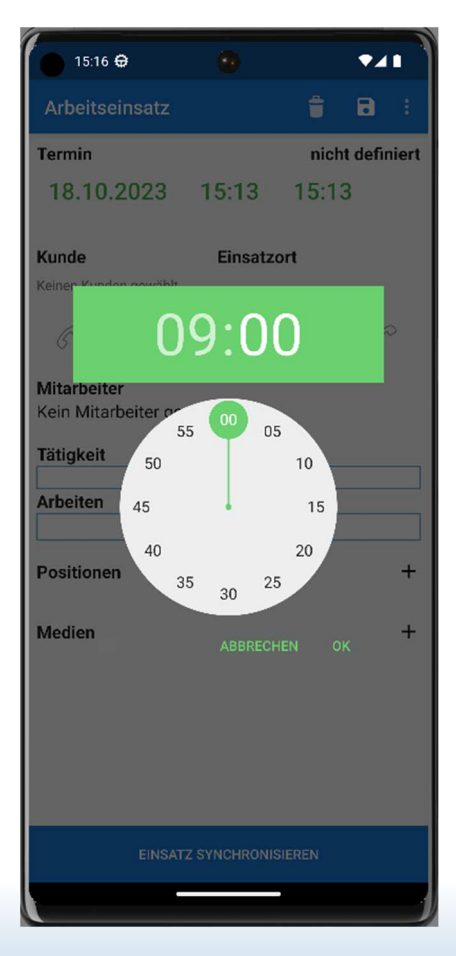

VisualBizz GmbH Köppelsdorfer Straße 100 96515 Sonneberg Fon: 03675 / 4201-3 Fax: 03675 / 4201-44 Geschäftsführer: Uwe Scheler HRB Jena: 501829

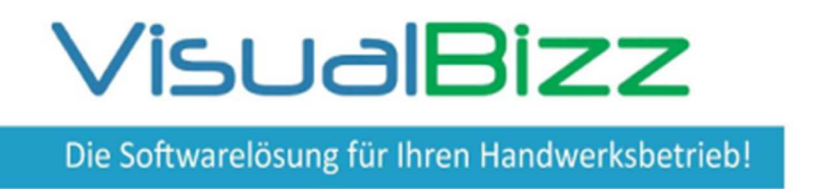

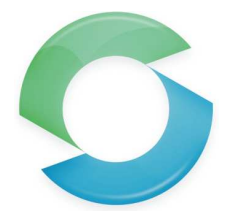

| 09     | :54 🕀            |                  |   | •                |                  |              | •                | ⊿∎                            |
|--------|------------------|------------------|---|------------------|------------------|--------------|------------------|-------------------------------|
| Arbei  | tseir            | nsätz            | e |                  |                  |              | -                |                               |
|        | ster             | 0                |   |                  |                  |              |                  |                               |
| Anton  | Muste            | erman            | n |                  |                  |              |                  |                               |
| Hans M | Лuste            | r                |   |                  |                  |              |                  |                               |
| Muster | rmanr            | ו Gmb            | н |                  |                  |              |                  |                               |
| Sabine | Mus              | ter              |   |                  |                  |              |                  |                               |
|        |                  |                  |   |                  |                  |              |                  |                               |
|        |                  |                  |   |                  |                  |              |                  |                               |
|        |                  |                  |   |                  |                  |              |                  |                               |
|        |                  |                  |   |                  |                  |              |                  |                               |
| >      | mus              | ter              | N | Auste            | r                | М            | ister            | Ŷ                             |
| q' v   | v <sup>2</sup> 6 | e <sup>°</sup> r | 4 | t <sup>5</sup> z | z <sup>°</sup> l | <sup>۲</sup> | i <sup>®</sup> c | p <sup>°</sup> p <sup>°</sup> |
| а      | s                | d                | f | g                | h                | j            | k                | 1                             |
| 仑      | у                | x                | с | v                | b                | n            | m                | $\otimes$                     |
| ?123   | ©<br>,           |                  |   | DE               | EN               |              |                  | 4                             |
|        |                  |                  |   |                  |                  |              |                  |                               |
| , T    |                  |                  | _ |                  | _                |              |                  | чшо                           |

 $\leftarrow$  Über das Suchfeld lässt sich die Kundenliste eingrenzen. (1)

Anschließend muss mindestens ein Mitarbeiter ausgewählt werden (1). Bei mehreren Mitarbeitern ist auch eine Mehrfachauswahl möglich.  $\downarrow$ 

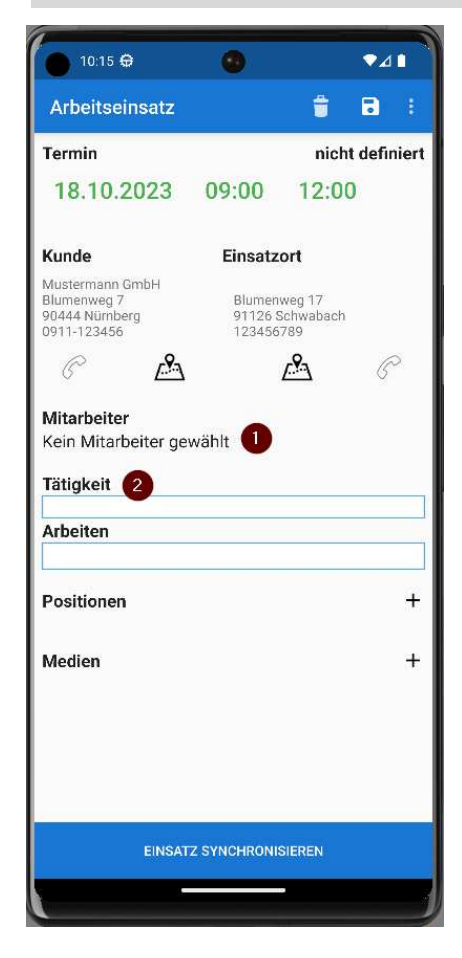

Die auszuführenden Arbeiten können per Text oder Spracheingabe erfasst werden. Häufig wiederkehrende Arbeiten, lassen sich in VisualBizz unter Tätigkeiten anlegen und stehen dann in der App zur Auswahl. →

| 10:26 🕀           | 0                     |              |
|-------------------|-----------------------|--------------|
| ← Mehrfa          | chauswahl             | ~            |
| Arbeitseinsät     | ze                    | + :          |
| Q Suche           | # C                   |              |
| Hans Müller       |                       |              |
| Hartmut Treffehr  | i                     |              |
| Jens Vogt         |                       |              |
| Schmidt           |                       |              |
| Sven Huber        |                       |              |
|                   |                       |              |
|                   |                       |              |
| 10:28 🖨           | •                     |              |
| Arbeitseinsät     | ze                    | + +          |
| Suche             |                       |              |
| Abbruch Mauerw    | verk                  |              |
| An- und Abfahrt : | zur Baustelle         |              |
| Anlagenwartung    | Gas Brenner           |              |
| Badewanne auso    | jebaut und im Contaii | ner entsorgt |
| Bauschild aufste  | llen                  |              |
| Bauschutt entso   | rgt EG                |              |
| Baustellenabspe   | rrung aufstellen      |              |
| Bauzaun aufstell  | en                    |              |
| Demontage der a   | alten Heizkörper      |              |

VisualBizz GmbH Köppelsdorfer Straße 100 96515 Sonneberg Fon: 03675 / 4201-3 Fax: 03675 / 4201-44 Geschäftsführer: Uwe Scheler HRB Jena: 501829

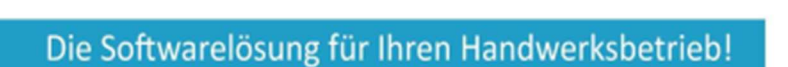

VisualBizz

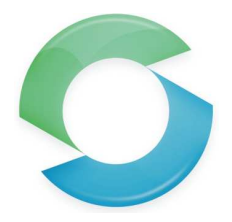

## VisualBizz Modul "Mobiler Kundendienst"

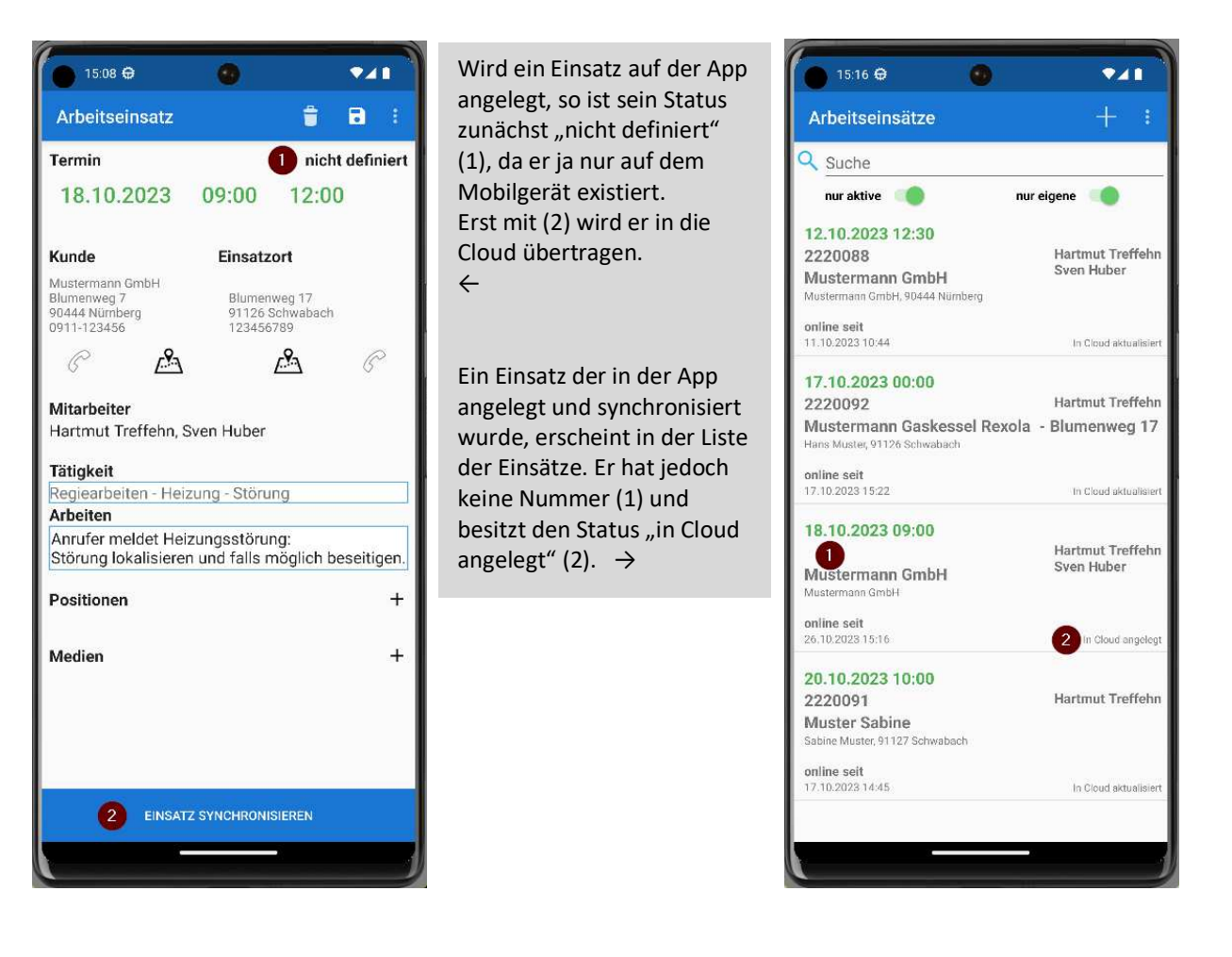

| 🗿 Vis | sualBizz I | H/3 4.2 | 3.09.02 RG | C Handwerk   | Mand      | ant 1 - ITN In | genierbüro für |            |             |         |                  |                              |         |                   |  |
|-------|------------|---------|------------|--------------|-----------|----------------|----------------|------------|-------------|---------|------------------|------------------------------|---------|-------------------|--|
| Stam  | mdaten     | Belege  | e Lager    | Auswertunger | Office    | Wartungen      | Einstellungen  | Schnittste | ellen Beend | en Info | BW-Controlling   | Suche                        |         |                   |  |
| S SI  | uchmask    | e Stam  | mdaten Ei  | nsätze       |           |                |                |            |             |         |                  |                              |         |                   |  |
| S     | ortierur   | ng:     |            | Belegnr      |           |                | ~              | aufste     | igend       |         |                  | ~                            |         | gedruckt          |  |
|       |            |         |            |              |           |                |                |            |             |         |                  |                              |         |                   |  |
| B     | elegnr     | E       | )atum      | Kunde /      | Projekt   |                |                | •          | Termin      |         | мс               |                              | Stat    | us                |  |
|       |            |         |            |              |           |                |                |            |             |         |                  |                              |         |                   |  |
|       | Beleg      | gnr     | Datu       | m            |           | Kunde / P      | rojekt         |            | Termi       | n       |                  | MC                           |         | Status            |  |
| A     | -222009    | 93      | 26.10.202  | 23 Mustern   | hann Gm   | ibH /          |                |            | 18.10.2023  | 09:00   | Hartmut Treffehn | , Sven Huber / Mustermann Gm | bH onli | ne 26.10.23 15:16 |  |
| ۷     | V-22200    | 092     | 17.10.202  | 23 Hans Mu   | ister, 91 | 126 Schwaba    | ach /          |            | 17.10.2023  | 00:00   | Hartmut Treffehn | / Mustermann Gaskessel Rexo  | la onli | ne 17.10.23 15:22 |  |
| A     | -222009    | 91      | 17.10.202  | 23 Sabine I  | Auster, 9 | 1127 Schwa     | bach /         |            | 20.10.2023  | 10:00   | Hartmut Treffehn | / Muster Sabine              | onli    | ne 17.10.23 14:45 |  |
| A     | -222008    | 88      | 11.10.202  | 23 Mustern   | ann Gm    | bH, 90444 N    | ürnberg /      |            | 12.10.2023  | 12:30   | Hartmut Treffehn | , Sven Huber / Mustermann Gm | bH onli | ne 11.10.23 10:44 |  |

↑ Wird in VisualBizz der Programmteil "Einsätze" geöffnet, so erfolgt eine Synchronisierung mit der Cloud und der auf dem Mobilteil angelegte Einsatz erscheint in der Tabelle der Einsätze. Dabei bekommt der Einsatz auch seine Nummer.

Fon: 03675 / 4201-3 Fax: 03675 / 4201-44 Geschäftsführer: Uwe Scheler HRB Jena: 501829

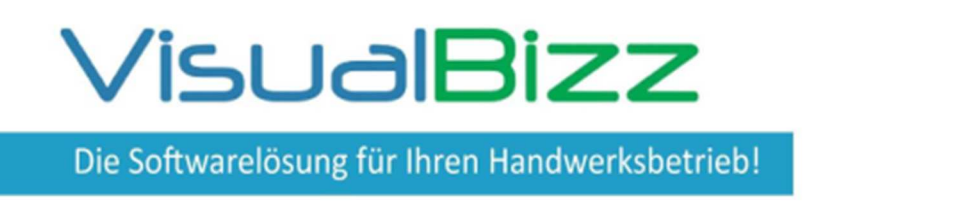

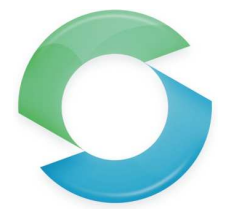

| Uberschrift Arbeitseinsatz   Kunde 20492   Mustermann GmbH ? X   Standort Kde. 311   Blumenweg 17,91126   Schwabi ? X   Standort Anl. 0   0 ? X   Mitarbeiter Hartmut Treffehn, Sven Huber,   ? X   geplante Arbeiter:   Grund Reglearbeiten - Heizung - Störung   ?   Stat 30.10.2023   ?   90:00   *   Ende   30.10.2023   ?   90:00   *   Ende   30.10.2023   ?   90:00   *   Ende   30.10.2023   ?   90:00   *   Ende   30.10.2023   ?   90:00   *   Ende   30.10.2023   ?   10                                                                                                    | Nummer                           | 2220093                                               | MC Mustermann GmbH         |   |    |                      | Kde.Auftragnr  |                  |     |            |
|----------------------------------------------------------------------------------------------------|----------------------------------|-------------------------------------------------------|----------------------------|---|----|----------------------|----------------|------------------|-----|------------|
| Kunde 20492 Mustermann GmbH ? X Datum 26.10.2023 ?   Standort Kde. 311 Blumenweg 17,91126 Schwabz ? X Asp   Auitrag ? X Asp ~   Projekt ? X Online status Online verfügbar v Entsperren   Mitarbeiter Hartmut Treffehn, Sven Huber, ? X Online verfügbar v Entsperren   Mitarbeiter Hartmut Treffehn, Sven Huber, ? X Online verfügbar v Entsperren   Standort Anl. 0 ? X Online verfügbar v Entsperren   Mitarbeiter Hartmut Treffehn, Sven Huber, ? X Y Y   Storung Reglearbeiten - Heizung - Störung ? Y Y   Anrufer meldet Heizungsstörung:<br>Störung lokalisieren und falls möglich beseitigen. 1 | Überschrift                      | Arbeitseinsatz                                        | <b>~</b>                   |   |    |                      | Sachbearbeiter | Hartmut Treffehn |     | ? X        |
| Standort Kde. 311   Blumenweg 17,91126   Auftrag   Projekt   Projekt   Anlage   Online verfügbar   Standort Ani.   0   ? X   Mitarbeiter   Hartmut Treffehn, Sven Huber,   ? X   geplante Arbeiten:   Grund   Reglearbeiten - Heizung - Störung ?   Anrufer meldet Heizungsstörung: Störung lokalisieren und falls möglich beseitigen. Start 30.10.2023 ? 09:00 * Ende 30.10.2023 ? 12:00 * 1                                                                                                    | Kunde                            | 20492                                                 | Mustermann GmbH            | ? | X  |                      | Datum          | 26.10.2023       |     | ?          |
| Projekt ? X<br>Aniage ? X<br>Standort Ani. 0 ? X<br>Mitarbeiter Hartmut Treffehn, Sven Huber, ? X<br>geplante Arbeiten:<br>Grund Reglearbeiten - Heizung - Störung ?<br>Anrufer meldet Heizungsstörung:<br>Störung lokalisieren und falls möglich beseitigen.<br>Start 30.10.2023 ? 09:00 ¥ Ende 30.10.2023 ? 12:00 ¥ 1<br>F10                                                                                                    | Standort Kde.<br>Auftrag         | 311                                                   | Blumenweg 17,91126 Schwab: | ? | X  | mehrere<br>Standorte | ASP            |                  |     | ~          |
| Anlage ? X<br>Standort Ani. 0 ? X<br>Mitarbeiter Hartmut Treffehn, Sven Huber, ? X<br>geplante Arbeiten:<br>Grund Reglearbeiten - Heizung - Störung ?<br>Anrufer meldet Heizungsstörung:<br>Störung lokalisieren und falls möglich beseitigen.<br>Start 30.10.2023 ? 09:00 Y + Ende 30.10.2023 ? 12:00 Y + 1<br>F10                                                                                                    | Projekt                          |                                                       |                            | ? | X  |                      |                |                  |     |            |
| Standort Anl.       0       ? X       Online status       Online verfügbar       Entsperren         Mitarbeiter       Hartmut Treffehn, Sven Huber,       ? X       ? X       Online verfügbar       Entsperren         geplante Arbeiten:       ? X       ? X       Online verfügbar       Entsperren         Anrufer meldet Heizungsstörung:       ? X       ? X       Störung lokalisieren und falls möglich beseitigen.         Start       30.10.2023 ?       09:00 V + Ende       30.10.2023 ?       12:00 V + 1       1                                                                          | Anlage                           |                                                       |                            | ? | х  |                      |                |                  |     |            |
| Mitarbeiter Hartmut Treffehn, Sven Huber, ? X<br>geplante Arbeiten:<br>Grund Reglearbeiten - Heizung - Störung ?<br>Anrufer meldet Heizungsstörung:<br>Störung lokalisieren und falls möglich beseitigen.<br>Start 30.10.2023 ? 09:00 V ÷ Ende 30.10.2023 ? 12:00 V ÷ 1<br>F10                                                                                                    | Standort Ani.                    | 0                                                     |                            | ? | X  |                      | Onlinestatus   | Online verfügbar | v 1 | Entsperren |
| geplante Arbeiten:<br>Grund Reglearbeiten - Heizung - Störung ?<br>Anrufer meldet Heizungsstörung:<br>Störung lokalisieren und falls möglich beseitigen.<br>Start 30.10.2023 ? 09:00 ✓ ÷ Ende 30.10.2023 ? 12:00 ✓ ÷ 1<br>F10                                                                                                    | Mitarbeiter                      | Hartmut Treffe                                        | hn, Sven Huber,            | ? | X  |                      |                |                  |     |            |
| Grund Reglearbeiten - Heizung - Störung ?<br>Anrufer meldet Heizungsstörung:<br>Störung lokalisieren und falls möglich beseitigen.<br>Start 30.10.2023 ? 09:00 V + Ende 30.10.2023 ? 12:00 V + 1<br>F10                                                                                                    | geplante Arbei                   | ten:                                                  |                            |   |    |                      |                |                  |     |            |
| Anrufer meldet Heizungsstörung:<br>Störung lokalisieren und falls möglich beseitigen.<br>Start: 30.10.2023 ? 09:00 V + Ende 30.10.2023 ? 12:00 V + 1<br>F10                                                                                                    | Grund                            | Regiearbeite                                          | n - Heizung - Störung ?    |   |    |                      |                |                  |     |            |
| F10                                                                                                    | Anrufer melde<br>Störung lokali: | t Heizungsstörun<br>sieren und falls r<br>1023 ? 09:0 | ng:<br>nöglich beseitigen. | ? | 12 | 2:00 🗸               |                |                  |     |            |
|                                                                                                    | Start 30.10.2                    | *******************************                       |                            |   |    |                      |                |                  |     | 540        |
|                                                                                                    | Start 30.10.2                    |                                                       |                            |   |    |                      |                |                  |     | F10        |

Der Einsatz kann nun in VisualBizz bearbeitet werden. Im Beispiel bekommt er z.B. einen korrekten Termin (1). Außerdem werden zwei Positionen eingetragen. Beim Schließen erhält der Einsatz den Status "Online verfügbar" und wird automatisch mit der Cloud synchronisiert. ←

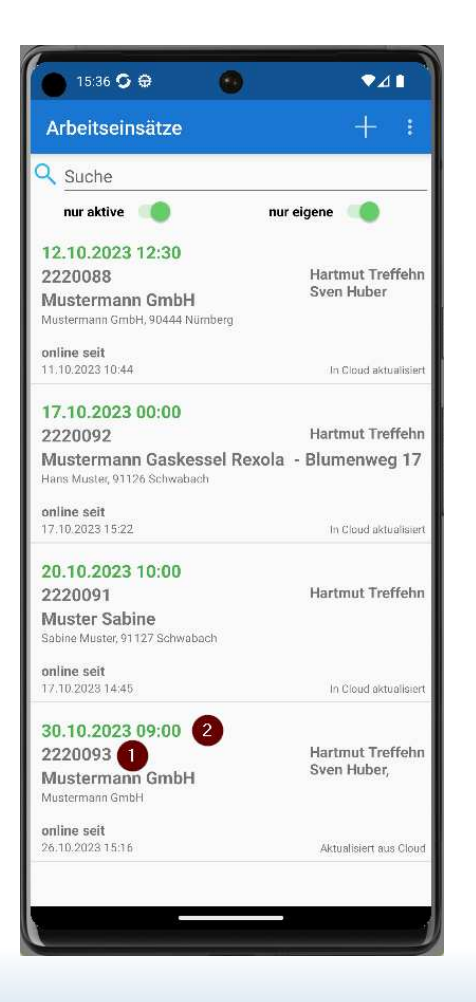

In der App wird der Einsatz ebenfalls automatisch synchronisiert und hat nun die in VisualBizz vergebene Nummer (1) und den vereinbarten Termin (2) ←

Außerdem enthält er nun die in VisualBizz erfassten Positionen (1)  $\rightarrow$ 

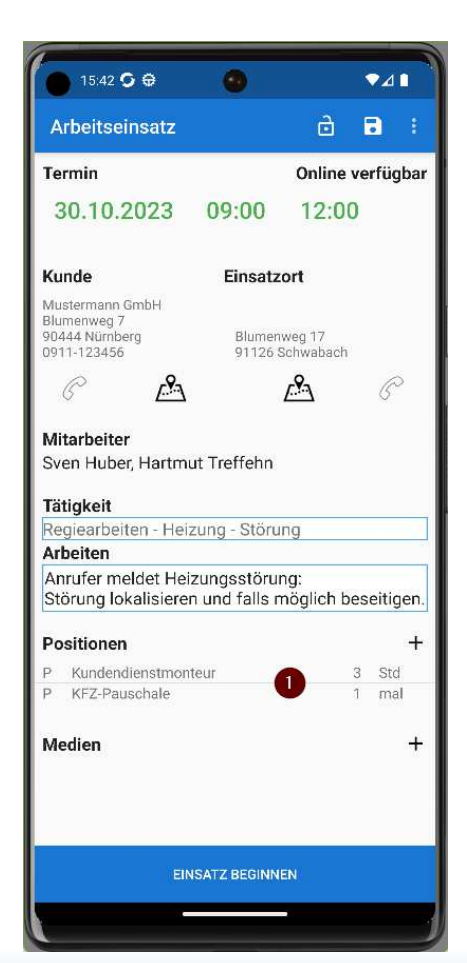

VisualBizz GmbH Köppelsdorfer Straße 100 96515 Sonneberg Fon: 03675 / 4201-3 Fax: 03675 / 4201-44 Geschäftsführer: Uwe Scheler HRB Jena: 501829

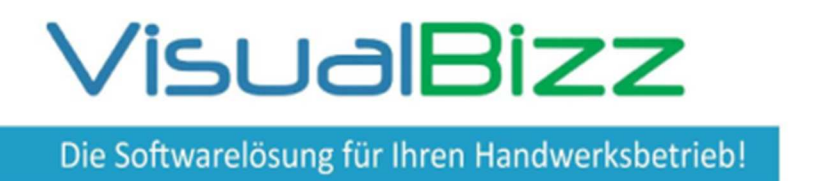

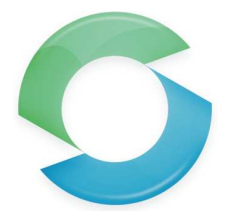

In der Spalte "Status" (1) in der Tabelle der Arbeitseinsätze, erkennt man in VisualBizz den Bearbeitungsstatus des jeweiligen Einsatzes. Zudem wird angezeigt, wann der Einsatz den aktuellen Status erhalten hat (Datum + Uhrzeit). ↓

| Suchmaske Sta | mmdaten Eins | sätze                             |        |                  |                                            |                                    |
|---------------|--------------|-----------------------------------|--------|------------------|--------------------------------------------|------------------------------------|
| Sortierung:   | 1            | Belegnr                           | ~ aufs | teigend          | $\sim$                                     | gedruckt                           |
| Belegnr       | Datum        | Kunde / Projekt                   |        | Termin           | мс                                         | Status                             |
|               |              |                                   |        |                  |                                            |                                    |
| Belegnr       | Datum        | Kunde / Projekt                   |        | Termin           | MC                                         | Status                             |
| A-2220093     | 26.10.2023   | Mustermann GmbH /                 |        | 30.10.2023 09:00 | Hartmut Treffehn, Sven Huber, / Mustermann | GmbH online 26.10.23 15:16         |
| W-2220092     | 17.10.2023   | Hans Muster, 91126 Schwabach /    |        | 31.10.2023 08:00 | Hartmut Treffehn, / Mustermann Gaskessel R | exola online 17.10.23 15:22        |
| A-2220091     | 17.10.2023   | Sabine Muster, 91127 Schwabach /  |        | 20.10.2023 10:00 | Hartmut Treffehn / Muster Sabine           | in Bearbeitung 03.11.23 14:14      |
| A-2220088     | 11.10.2023   | Mustermann GmbH, 90444 Nürnberg / |        | 12.10.2023 12:30 | Hartmut Treffehn, Sven Huber, / Mustermann | GmbH Fertiggestellt 27.10.23 07:30 |
| A-2220087     | 11.10.2023   | Sabine Muster, 91127 Schwabach /  |        | 12.10.2023 10:00 | Hartmut Treffehn / Muster Sabine           | Fertiggestellt 25.10.23 14:47      |

Wird ein Einsatz "fertiggestellt", so wird neben den Daten des Einsatzes auch eine PDF-Datei und evtl. aufgenommene Bilder an VisualBizz übertragen. Öffnet man den Einsatz in VisualBizz, so findet man unter dem Reiter "Links" (1) einen Link zu der PDF des Einsatzes (2). Außerdem werden hier alle Aufnahmen angezeigt, die zum Einsatz gemacht wurden (3).

 $\downarrow$ 

| Einsätze bea | arbeiten (Arbeitsei | nsatz 2220081 - Hausven | waltung Sauer, 91126 Schv | /abach)    |                |                  |              |              |                |         | - 0      |
|--------------|---------------------|-------------------------|---------------------------|------------|----------------|------------------|--------------|--------------|----------------|---------|----------|
| Allge        | emein <u>1</u>      | Optionen 2              | Positionen 3              | Adr        | essen <u>4</u> | Summen&Zahlung 5 | Ausgabe 6    | Funktionen 7 | Auswertungen 8 | Texte 9 | Links 10 |
|              |                     |                         | Anlagen                   |            |                |                  |              |              | Belege         |         |          |
| Sortierun    | ig:                 | Nummer                  | ~                         | absteigend |                | ~                |              |              |                |         |          |
| Nummer       | Anlage Bezeich      | nnung                   |                           |            | Datum          | Projekt Nr       | Beleg Nummer | Belegart     |                |         |          |
|              |                     |                         |                           |            |                |                  |              |              |                |         |          |
| Numme        | Anlage Bezei        | chnung                  |                           |            | Datum          | Projekt Nr       | Beleg Nummer | Belegart     |                |         |          |
| 20512        | Arbeitseinsatz      | _sauer hausverwaltung   | _2220081                  |            | 25.08.2023     |                  | 2220081      | Einsätze 2   | _              |         |          |
|              | Kameraaufnah        | nme zu Hausverwaltung   | Sauer, 91126 Schwaba      | ich        | 25.08.2023     |                  | 2220081      | Einsätze     | 3              |         |          |
|              |                     |                         |                           |            |                | 1                | 1            |              | -              |         |          |

Die Bilder selbst werden im Dateiablage-Ordner des Einsatzes abgelegt.  $\checkmark$ 

Dieser PC > Windows (C:) > VBizz\_Test > Neu > Daten > Ablageordner > einsätze > 2220081 sauer hausverwaltung

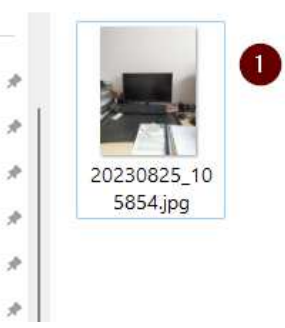

ats

VisualBizz GmbH Köppelsdorfer Straße 100 96515 Sonneberg Fon: 03675 / 4201-3 Fax: 03675 / 4201-44 Geschäftsführer: Uwe Scheler HRB Jena: 501829

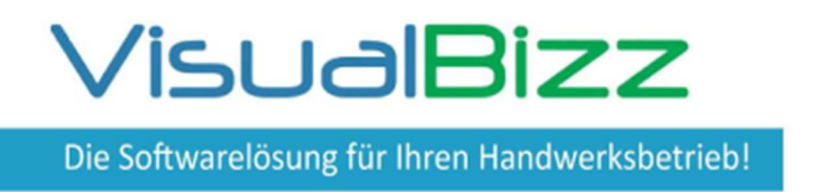

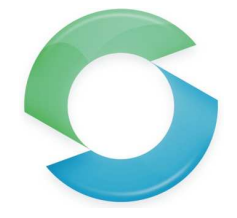

|                    |                          | <u>S</u> chritt 1          |                   |                  |
|--------------------|--------------------------|----------------------------|-------------------|------------------|
| neuer Beleg        | Rechnungen 🗸             | Muster Sabine Da           | atum: 03.11.202   | 3 ?              |
| Kunde ~            | 20500 Sabine Muster      | r, 91127 Schwabach ? X A   | SP kein           | ~                |
| Briefanrede        | Sehr geehrte Frau Muster |                            |                   |                  |
| Projekt            |                          | ? X L-                     | Zeitraum<br>Heute | akt. Monat Datum |
| Bearbeiter         | Hartmut Treffehn RECHI   | NUNG 🗸 T                   | eilrechnung       |                  |
| <u>Q</u> uellbeleg | Einsätze V ?             | 2220087 vom                | 11.10.2023        |                  |
| Kunde              |                          | Sabine Muster, 91127 Schwa | bach              |                  |
| Matchcode          |                          | Muster Sabine              |                   |                  |

 $\uparrow\,$  Nachdem der Einsatz im Büro geprüft wurde, kann er über den Belegassistenten in einer Rechnung weiterverarbeitet werden.

Dabei kann das "Fertigstellungsdatum" des Einsatzes direkt als Leistungserbringungsdatum für die Rechnung übernommen werden (1). Durch das Setzen des Erledigt-Hakens (2), wird der Einsatz mit dem Erstellen der Rechnung in VisualBizz auf dem Mobilteil gelöscht. ↓

| Belegassistent                                                                                              |                                 |                 |               |
|----------------------------------------------------------------------------------------------------|---------------------------------|-----------------|---------------|
|                                                                                                    | Schritt 2                       |                 |               |
| Rechnungen aus Einsätze 222                                                                                 | Sabine Muster, 91127 Schwa      | bach            | Muster Sabine |
| z alle <u>P</u> ositionen ?<br>] Anfangstext übernehmen<br>] Schlusstext übernehmen<br>] Notizen übernehmen | Kalkulationsart für neuen Beleg | laut Quellbeleg | ~             |
| 🗌 Belegdatum des Quellbeleges als Leis                                                                      | stungserbringung übernehmen     |                 |               |
| Fertigstellungsdatum des Einsatzes al                                                                       | s Leistungserbringung           |                 |               |
| Quellbeleg als erledigt markieren                                                                           |                                 |                 |               |
|                                                                                                    |                                 |                 |               |

Fon: 03675 / 4201-3 Fax: 03675 / 4201-44 Geschäftsführer: Uwe Scheler HRB Jena: 501829

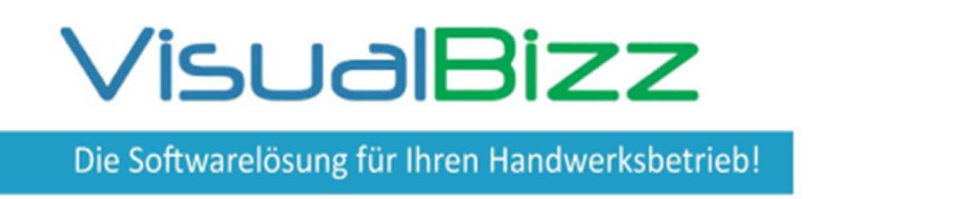

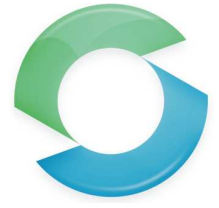

| Allgemein 1        | Optionen 2            | Positionen 3       | Adressen 4                             | Summen&Zahlung 5                  | Ausgabe 6                    | Funktionen Z        | Auswertungen 8 | Texte 9 | Links 10 |
|--------------------|-----------------------|--------------------|----------------------------------------|-----------------------------------|------------------------------|---------------------|----------------|---------|----------|
|                    |                       | Anlagen            | ·                                      |                                   |                              |                     |                |         |          |
| ortierung:         | Nummer                |                    | <ul> <li>Dokumente bearbeit</li> </ul> | en                                |                              | 1.0.1               | 10 W           |         |          |
|                    | ichnung               |                    |                                        |                                   | llgemein                     |                     |                |         |          |
| uninerAmage Deze   | iciliang              |                    | 2                                      |                                   | Autoritary in a star         | -t 0-time 0000007   |                |         |          |
|                    | alahnung              |                    | Dok-Nr 20520                           |                                   | ezeichnung Arbeitseinsatz_mu | ster Sabine_2220067 |                |         |          |
| 20520 Arbeitseinse | atz Muster Sabine 222 | 0087               | Adresse                                | ×                                 |                              | ? X                 |                |         |          |
| Kameraaufn         | ahme zu Sabine Muster | r, 91127 Schwabach | Projekt                                |                                   |                              | ? X                 |                |         |          |
|                    |                       |                    | Dok-Art Einsatzbes                     | tätigung ?                        | j                            |                     |                |         |          |
|                    |                       |                    | Erstellt Hartmut Tr                    | effehn                            | Datum 25.10.2023             | ? Zeit 14:47:13     |                |         |          |
|                    |                       |                    | Gesperrt                               |                                   | Datum                        | Zeit                |                |         |          |
|                    |                       |                    | Datei Arbeitseins                      | atz_Muster_Sabine_2220087_25.10.1 |                              |                     |                |         |          |
|                    |                       |                    |                                        |                                   |                              |                     |                |         |          |
|                    |                       |                    |                                        |                                   |                              |                     |                |         |          |
|                    |                       |                    |                                        |                                   |                              |                     |                |         |          |
|                    |                       |                    | Wiedervorlage                          |                                   |                              |                     |                |         |          |
|                    |                       |                    | 03.11.2023 ?                           |                                   |                              | ?                   | ~              |         |          |
|                    |                       |                    | F2 F                                   | 3                                 |                              |                     |                |         |          |
|                    |                       |                    |                                        |                                   |                              |                     |                |         |          |
|                    |                       |                    | Import Anze                            | igen                              |                              |                     |                |         |          |
|                    |                       |                    |                                        |                                   |                              |                     |                |         |          |
|                    | F2                    | F3                 |                                        |                                   |                              |                     |                |         |          |
|                    | Ð                     | ~                  |                                        |                                   |                              | 0                   | V              |         |          |
|                    |                       | 0                  | Benster speich                         | ern                               |                              | Abbruch             | ichließen P    |         |          |
|                    | Detaile               | Depat              | Nou                                    |                                   |                              | Leeshop             | Ontionon       |         |          |

↑ Der Link zur PDF mit dem unterschriebenen Einsatz wird auch an die Rechnung übergeben (1). Die PDF-Datei selbst liegt in der Dokumentenverwaltung von VisualBizz (2). Dort hat das Dokument einen Namen (3) und kann über (4) angezeigt werden.

|                                                      |                                                                                                    | 23.7                                                                                                    | 0.2023 14:47 |
|------------------------------------------------------|----------------------------------------------------------------------------------------------------|----------------------------------------------------------------------------------------------------|--------------|
| Sabine M<br>Blumenw<br>1127 Sc<br>19122-88           | luster, 91127 Schwabach<br>reg 99<br>chwabach<br>388777                                                                                       |                                                                                                    |              |
| Arbeits                                              | einsatz 2220087                                                                                                    |                                                                                                    |              |
| Aitarbeit                                            | er                                                                                                    | EDV für Ihren                                                                                                    |              |
| lartmut '                                            | Treffehn                                                                                                    | Handwerksbetrieb                                                                                                    |              |
| insatzor                                             | rt 🖉                                                                                                    | g individual de la concerce de la concerce de la co |              |
|                                                      |                                                                                                    |                                                                                                    |              |
| No Lake ate                                          | 07                                                                                                    |                                                                                                    |              |
| ätigkeit<br>Anrufer r                                | en<br>neldet Heizungsstörung:                                                                                                    |                                                                                                    | 505          |
| ätigkeit<br>Anrufer r<br>Störung                     | en<br>neldet Heizungsstörung:<br>lokalisieren und falls möglich beseitigen.                                                                   |                                                                                                    | 515<br>      |
| ätigkeit<br>Anrufer r<br>Störung l<br>Positione      | en<br>meldet Heizungsstörung:<br>lokalisieren und falls möglich beseitigen.                                                                   |                                                                                                    |              |
| ätigkeit<br>Anrufer r<br>Störung  <br>Positione<br>S | en<br>meldet Heizungsstörung:<br>lokalisieren und falls möglich beseitigen.<br>en<br>Kundendienstmonteur<br>Ventil am Heizkörper ausgetauscht | 1.25 Std                                                                                                    |              |

Wird die Rechnung nun ausgedruckt oder als PDF per Mail verschickt, so fragt VisualBizz nach, ob auch die verlinkte PDF-Datei mit dem unterschriebenen Einsatz mit gedruckt werden soll.  $\leftarrow$ 

Heffet S. Marster

VisualBizz GmbH Köppelsdorfer Straße 100 96515 Sonneberg

Fon: 03675 / 4201-3 Fax: 03675 / 4201-44 Geschäftsführer: Uwe Scheler HRB Jena: 501829

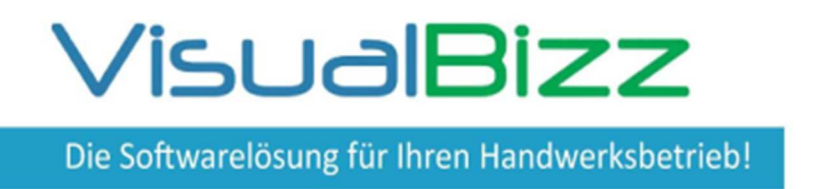

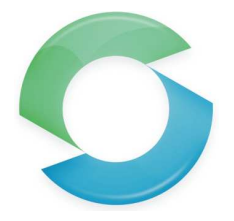

#### Ausblick auf die geplante weitere Entwicklung:

- Positionshistorie (wer hat wann welche Positionen/Artikel hinzugefügt, geändert oder gelöscht), damit man bei der Abrechnung sieht, was im Beleg passiert ist und welche Positionen abzurechnen sind
- Anzeige der Projektnummer
- Verwendung von Artikelnummern in der App. Vorhalten der "Standardartikel" zur mobilen Verwendung.
- Anhängen und Übergeben von PDF-Dokumenten von VisualBizz an die App (z.B. Wartungsformulare oder technische Beschreibungen).
- Die Anlagenwartung wird mit dem mobilen Kundendienst verknüpft
- Verknüpfung mit der Tourenplanung